## Instrukcja sprawdzenia MAC adresu (fizycznego adresu) karty sieciowej przy użyciu wiersza poleceń.

1. W celu sprawdzenia Mac adresu karty sieciowej klikamy w lewej dolnej części ekranu na lupkę i wpisujemy polecenie CMD , następnie przyciskamy na klawiaturze klawisz "ENTER".

| Wszystko Aplikacje Dokumenty Int                                                                                                    | lemet                                               | Więcej 🕶                      | R |
|----------------------------------------------------------------------------------------------------|-----------------------------------------------------|-------------------------------|---|
| Najlepszy wynik   Wiersz polecenia Aplikacja   Aplikacje   UpdateOU.cmd   RemoveOffice2010x64Support.cmd   RemoveEnglishLanguageSupport.cm   d   Szukaj w szkole i internecie   cmd - Zobacz szkoły i wyniki sieci   cmd ipconfig   cmdd   cmdd   cmdd   cmdd   cmdb | ><br>><br>><br>><br>><br>><br>><br>><br>><br>><br>> | Wiersz polecenia<br>Aplikacja |   |
| ₽ cmd                                                                                                    |                                                     | o 🗉 🔚 🥶 🌍 🛂 🔹                 |   |

2. Pojawi nam się okno, w którym wpisujemy polecenie ipconfig /all i naciskamy "ENTER". Po tej czynności ukażą nam się szczegółowe informacje o kartach sieciowych jak na zdjęciach poniżej. Wyszukujemy odpowiednią kartę sieciową - w przypadku karty LAN – sieć kablowa jest to karta opisana jako "ETHERNET". Jest to ważne, gdyż w przypadku komputerów przenośnych są także karty WIFI, Bluetooth i inne.

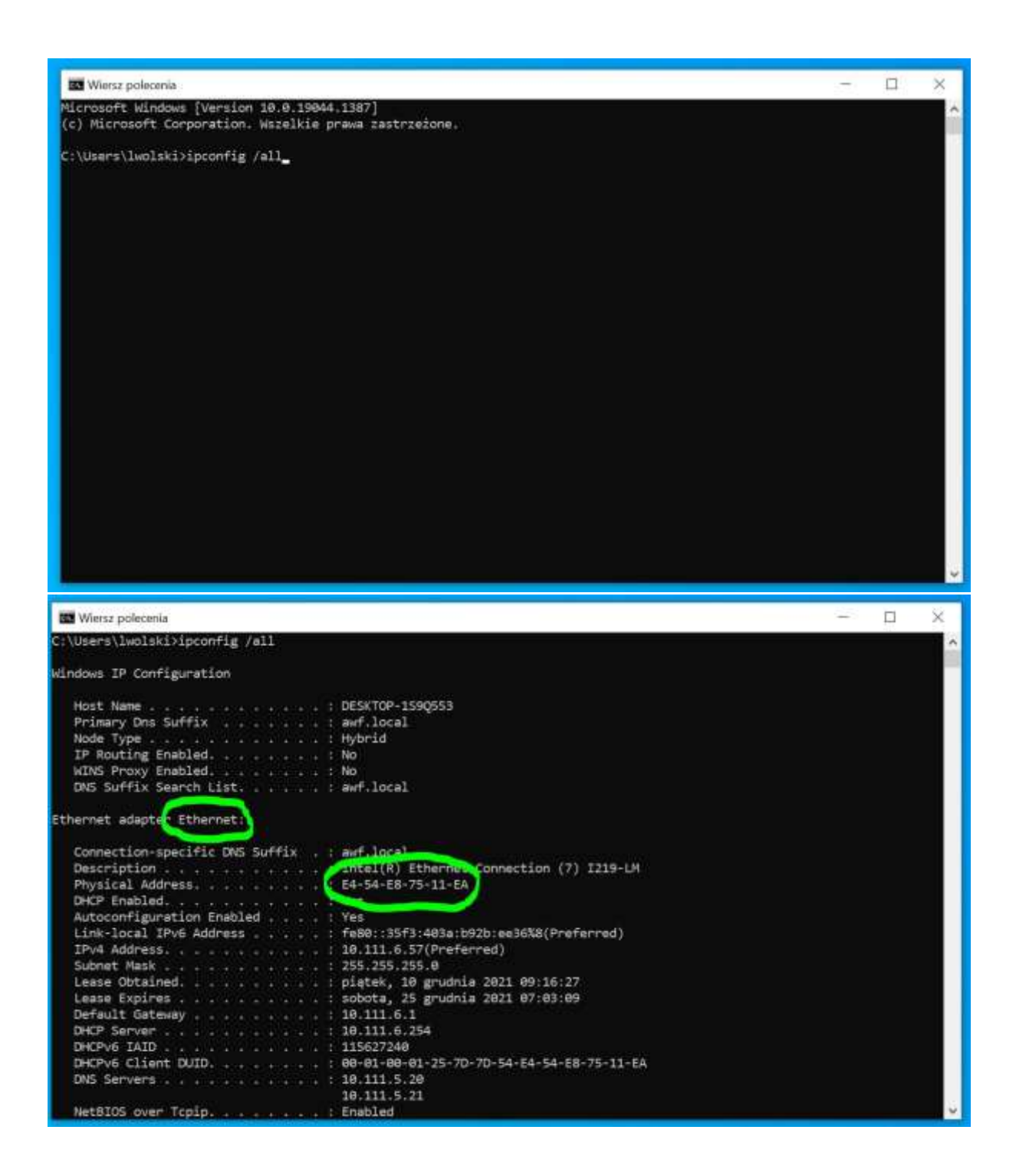

3. Adres MAC został zakreślony na zielono na zdjęciu powyżej.